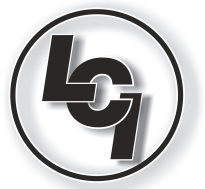

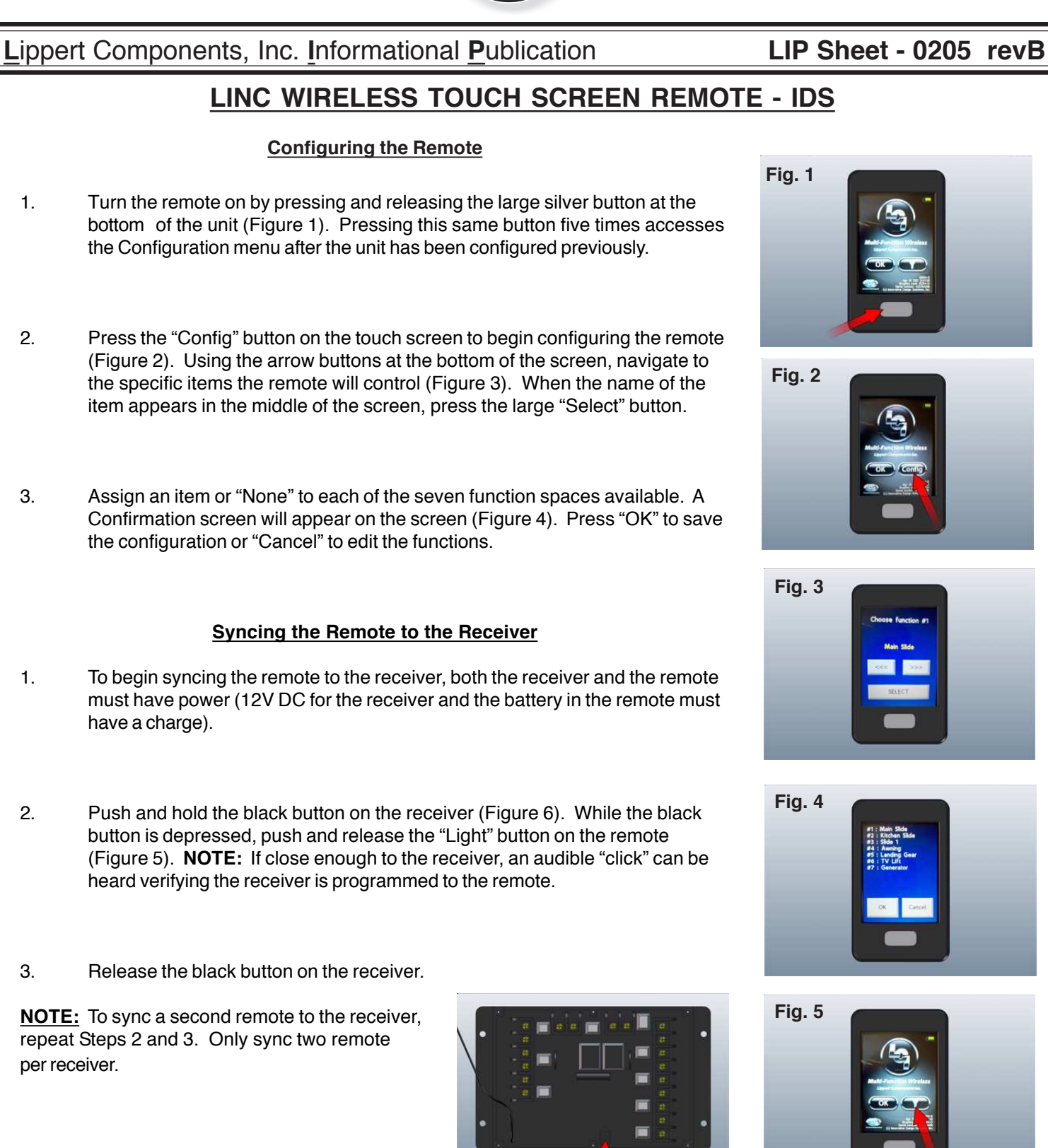

Fig. 6

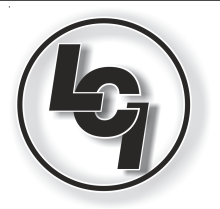

## Lippert Components, Inc. Informational Publication

## LIP Sheet - 0205 revB

## LINC WIRELESS TOUCH SCREEN REMOTE - IDS

## **Remote Operation Instructions**

- 1. Turn the remote on by pressing and releasing the large silver button at the bottom of the unit (Figure 1); P.1.
- 2. Press the "OK" button on the touch screen to access the Function Menu (Figure 7). The first page of the Function Menu has buttons for the security light and functions 1-3. Functions 4-7 are located on the second page of the menu and can be accessed by pressing on the "Next button at the top of the screen (Figure 8). The function buttons correspond to the same names as the functions selected during configuration. Most screens will have left and right arrow buttons at the bottom of the screen. The left button will retract the slide or awning. The right button will extend the slide or awning. Press and hold either button until the item is fully retracted or extended. The icon at the top of the screen will animate to show the action (Figures 9 and 10). Otherwise, the button will state its function (Figure 11).
- 3. After the desired operations are complete, the remote can be powered down by pressing and holding the large silver button at the bottom of the unit or will automatically turn itself off after 2 minutes of non-use.

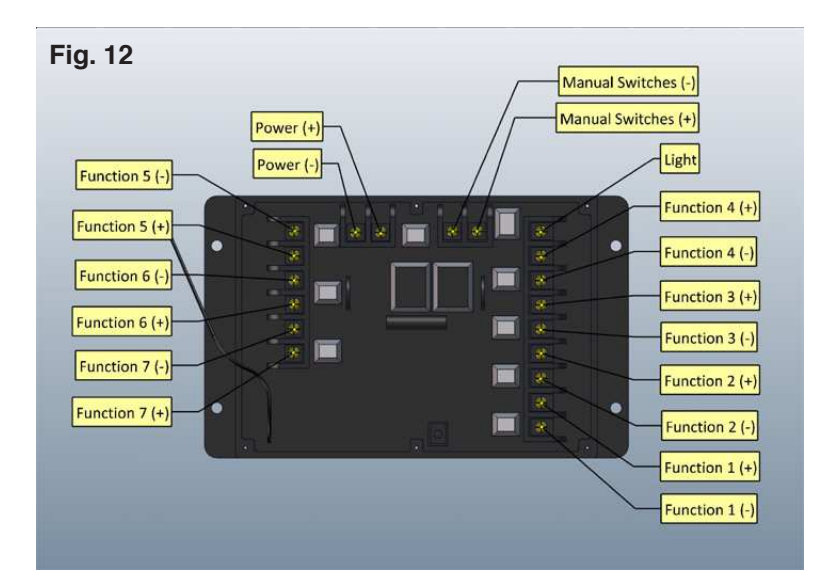

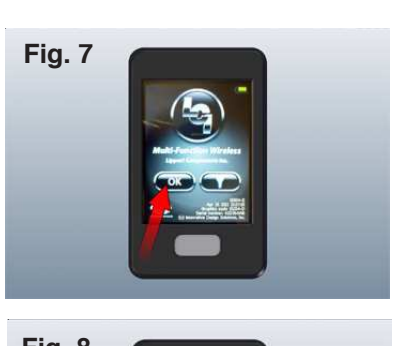

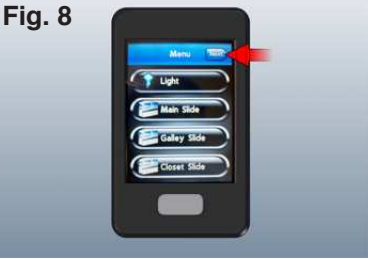

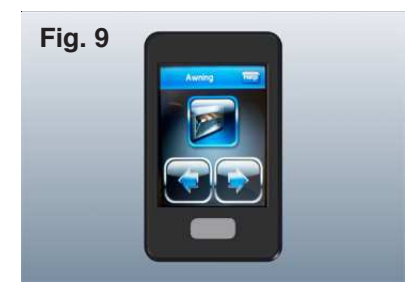

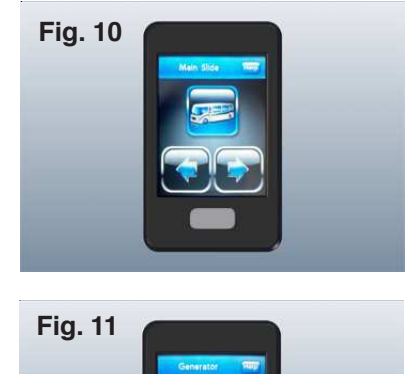